## DecoX20 ネットワーク接続切替方法

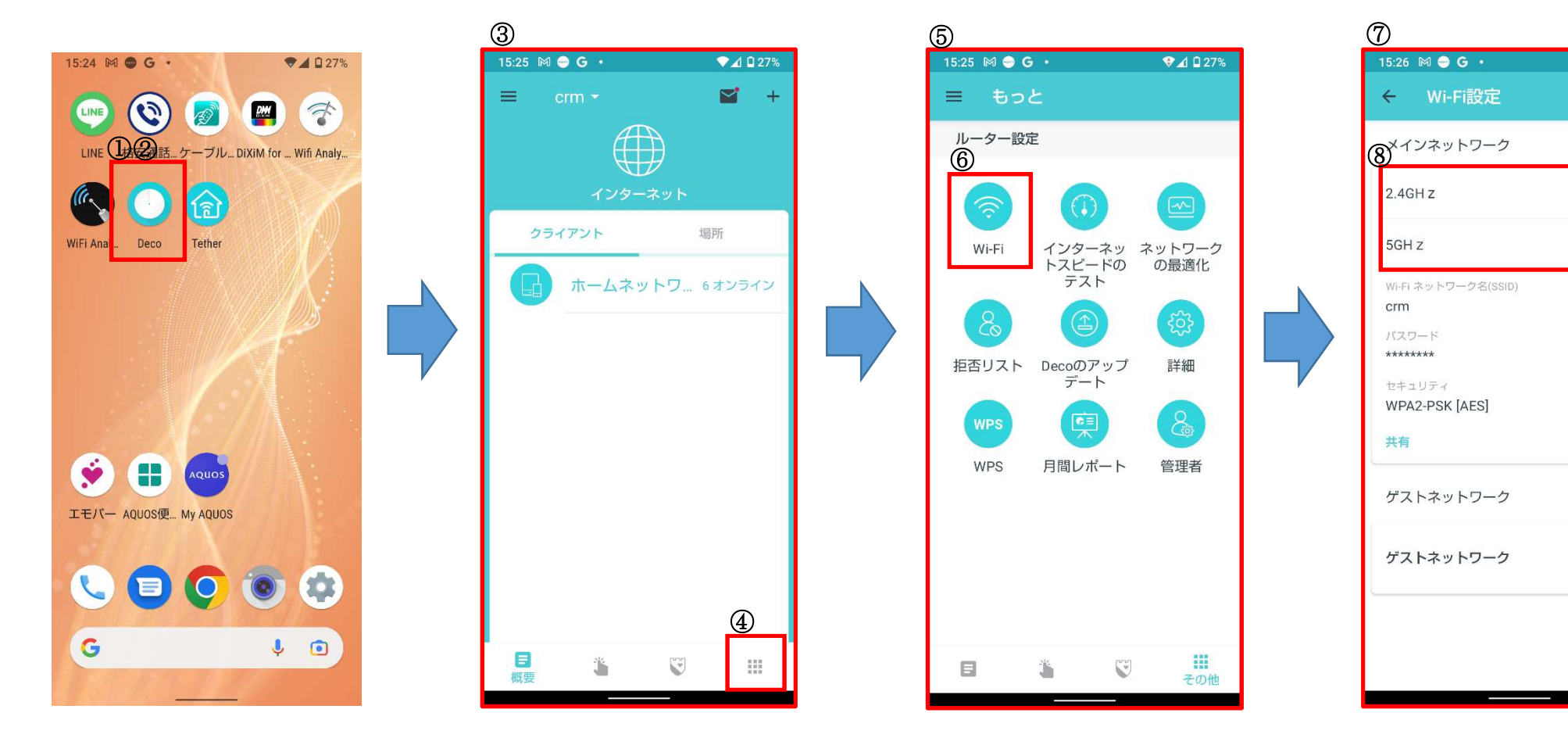

①スマホ上にアプリ「Deco」の 表示があります。

②上記アプリをクリック

③Decoの画面が表示されます。

④右下「その他」をタップ

⑤設定内容等確認の画面が表示されます。

⑥その中から「Wi-Fi」をタップ

⑦「Wi-Fi 設定」画面に変更

⑧メインネットワーク

 「2.4GHz」と「5GHz」右側の
 「 ● 」をクリックすることで接続
 を限定することが出来ます。

・・・ON の状態
 ・・・OFF の状態

2022/08/16 作成

♥⊿ 🛙 27%

 $\odot$